To select multiple, adjacent objects:

- 1. On the Toolbar, click the Selection Tool button.
- 2. Drag to create a selection box around the objects.

To select all objects on a slide layer:

- 1. Right-click a blank area of the slide.
- 2. From the QuickMenu, choose Select All.

To deselect objects:

1. Click anywhere outside the objects.

## - EXERCISE

In the following exercise, you will select and deselect objects.

1. Display Slide 5

| 2. | In the left graphic block, click the letter A    | Handles appear around the letter, but not the block.                                                                                                    |
|----|--------------------------------------------------|----------------------------------------------------------------------------------------------------|
| 3. | Click near the edge of the slide                 | All objects are deselected.                                                                                                    |
| 4. | Right-click a blank area of the slide            | The QuickMenu appears.                                                                                                    |
| 5. | Choose Select All                                | All graphic elements are<br>selected. Six small, open<br>squares appear. The title and<br>bulleted text, as part of the<br>layout layer, are not selected. |
| 6. | Select the letter A again                        | Handles appear around the<br>letter. The rest of the objects<br>are deselected.                                                                            |
| 7. | Press and hold CTRL                              |                                                                                                    |
| 8. | In the middle graphic block, select the letter B | Both letters are selected, and two small, open circles appear.                                                                                             |

9. Deselect all objects